# SUBMITTING A ROOM REQUEST IN SERIES 25/25LIVE

### **APPROVAL HISTORY**

| Approving | Version  | Date |
|-----------|----------|------|
| Party     | Approved |      |

#### **REVISION HISTORY**

| Version | Date | Description | Revised By |
|---------|------|-------------|------------|
| Number  |      |             |            |

### Proposed Training Methodology and Delivery.

The in-person format of training will allow the user to ask questions, hear an explanation for why the procedures were written a certain way, receive tips and avoid pitfalls, and hear others' questions in the group. In-person training allows a broader narrative of the background, context, and explanation to be shared by the trainer.

### **Purpose**

To provide procedure for a department scheduling contact to submit a room request via 25Live.

## **Related Policies and Regulations**

Along with the adoption of Banner as the Student Information System that will be used campus wide, the Office of the Registrar/Academic Scheduling will be implementing Series 25/25Live as the classroom scheduling software that interfaces with Banner. All course information with the exception of classroom assignments will be entered in Banner. Classroom assignments (via scheduling algorithm Scheduler 25 and manual scheduling) will be made in 25Live and put in the course sections in Banner via a transactional process.

Academic Scheduling, once scheduling procedures in 25Live have been mastered and documented, is charged with providing 25Live scheduling training to the scheduling contacts in the academic departments.

### **Impacted Departments**

- 1. Academic departments
- 2. Office of the Registrar Academic Scheduling

# **Procedures**

- 1. Locating desired course section
  - a) Sign in to 25Live with your username and password
  - b) Click: Events tab
  - c) Verify you are on the Search for Events tab
  - d) Click: More Search Options link
  - e) Click: Cabinet pull-down menu and select desired term (not a spot-scheduling cabinet)
  - f) Click: Edit link besides the Types heading. Select <u>Section</u> and click the Done button
  - g) Click: Edit link besides the Organization heading. Select course's department and click the Done button
  - i) Click: Go button
  - j) Output will appear below the search criteria options. For this procedure, it's recommended to use the List layout
  - k) Screen should appear similar to the following:

| -            | -     | Contraction of the local division of the local division of the loc |                           | 10000            | is its address of the local division in which the |               | STREET, STREET, ST | Contract of the local division of the local division of the local |                  |                  |              | _ 0 _ ×         |
|--------------|-------|----------------------------------------------------------------------------------------------------|---------------------------|------------------|---------------------------------------------------|---------------|--------------------|----------------------------------------------------------------------------------------------------|------------------|------------------|--------------|-----------------|
| <b>(</b> - ) | € [   | https://25live.collegenet.                                                                                                    | .com/ucrt/#event_s 🔎 👻 🗟  | 🖒 🚾 UC Riversi   | de: Home 🕺 Se                                     | eries25 Suppo | ort Know 😨 Cit     | rix XenApp - Ap                                                                                                    | plic 🚩 25Live    | ×                |              | ↑ ★ ₽           |
| * 🙀          | Log I | n - Confluence 📝 25Live A                                                                                                    | dmin Util-PROD ど 25Live A | dmin Util-TEST 🖉 | 25Live-UCR PROD                                   | 25Live-UCF    | R TEST 💿 Citrix I  | KenApp - Logon                                                                                                    | 🧉 UC Riverside - | Schedule o 限 Rsp | oace 📖 CNC S | mart Classrooms |
|              |       |                                                                                                    |                           | Search by Ke     | word: Enter a S                                   | Search Term   | X                  | GO Fewer S                                                                                                    | earch Options    |                  |              | ,               |
|              |       |                                                                                                    |                           |                  |                                                   |               |                    |                                                                                                    |                  |                  |              |                 |
|              |       |                                                                                                    | Cabinet: 2016 Sp          | ring 🗸           |                                                   |               | Categories         | EDIT                                                                                                    |                  |                  |              |                 |
|              |       |                                                                                                    | Types                     |                  |                                                   |               | Your Role:         | V                                                                                                    |                  |                  |              |                 |
|              |       |                                                                                                    | Section EDIT              |                  |                                                   |               |                    |                                                                                                    |                  |                  |              |                 |
|              |       |                                                                                                    | Oversientions             |                  |                                                   |               | States EDIT        |                                                                                                    |                  |                  |              |                 |
|              |       |                                                                                                    | CHEM EDIT                 |                  |                                                   |               |                    | GO                                                                                                    | START OVE        | R                |              |                 |
|              |       |                                                                                                    |                           |                  |                                                   |               |                    |                                                                                                    |                  |                  |              |                 |
|              |       |                                                                                                    |                           |                  |                                                   |               | _                  |                                                                                                    |                  |                  |              |                 |
|              |       |                                                                                                    |                           |                  | L                                                 | ist           | Calendar           |                                                                                                    |                  |                  |              |                 |
|              |       |                                                                                                    |                           |                  | Dates: Current and                                | f Future Dat  | es Choose Vis      | ible Columns [                                                                                                    | ((+ Send to F    | Publisher 🔚 Save | Search 🕜     | Refresh 🕜       |
|              |       | Name 👻                                                                                                    | Title                     | Reference        | Organizations                                     | Туре          | Categories         | Your Role                                                                                                    | Start Date       | Creation Date    | State        | Locations       |
| 1            |       | CHEM 001B 001                                                                                                    | GENERAL CHEMISTRY         | 2015-AADLUK      | СНЕМ                                              | Section       |                    |                                                                                                    | Mar,28,2016      | Feb,13,2015      | Tentative    |                 |
| 1            | ŵ     | CHEM 001B 002                                                                                                    | GENERAL CHEMISTRY         | 2015-AADLUL      | СНЕМ                                              | Section       |                    |                                                                                                    | Mar,29,2016      | Feb,13,2015      | Tentative    |                 |
| 1            |       | CHEM 001B 003                                                                                                    | GENERAL CHEMISTRY         | 2015-AADLUM      | СНЕМ                                              | Section       |                    |                                                                                                    | Mar,29,2016      | Feb,13,2015      | Tentative    |                 |
| 1            | ŵ     | CHEM 001B 004                                                                                                    | GENERAL CHEMISTRY         | 2015-AADLUN      | СНЕМ                                              | Section       |                    |                                                                                                    | Mar,29,2016      | Feb,13,2015      | Tentative    |                 |
| 1            | ☆     | CHEM 001B 005                                                                                                    | GENERAL CHEMISTRY         | 2015-AADLUO      | СНЕМ                                              | Section       |                    |                                                                                                    | Mar,29,2016      | Feb,13,2015      | Tentative    |                 |
| 2            | ŵ     | CHEM 001B 006                                                                                                    | GENERAL CHEMISTRY         | 2015-AADLUP      | CHEM                                              | Section       |                    |                                                                                                    | Mar,29,2016      | Feb,13,2015      | Tentative    |                 |
| 2            | ŵ     | CHEM 001B 007                                                                                                    | GENERAL CHEMISTRY         | 2015-AADLUQ      | CHEM                                              | Section       |                    |                                                                                                    | Mar,29,2016      | Feb,13,2015      | Tentative    |                 |
|              | ŵ     | CHEM 001B 008                                                                                                    | GENERAL CHEMISTRY         | 2015-AADLUR      | СНЕМ                                              | Section       |                    |                                                                                                    | Mar,30,2016      | Feb,13,2015      | Tentative    |                 |
| 1            | \$2   | CHEM 001B 009                                                                                                    | GENERAL CHEMISTRY         | 2015-AADLUS      | CHEM                                              | Section       |                    |                                                                                                    | Mar, 30, 2016    | Feb,13,2015      | Tentative    |                 |

- 2. Submitting a room request for a course section
  - a) In this example, course section is CHEM-001B-001, and desired room is BRNHL B118
  - b) Click: desired course section in Name column
  - c) Verify you are on the Details tab (click tab if not)
  - d) Click: Edit This Event. You will be taken to the Event Wizard
  - e) Click: Next button four times or until you reach the Add, remove, or edit Locations section
  - f) Click: Advanced Search
  - g) Click: Categories box and select Classroom General Assignment
  - h) Slide: Capacity mechanism until it includes at least the desired head count
  - i) Click: Search
  - j) Screen should appear similar to the following:

| (← ○) I https://25iive.collegenet.com/ucrt/#new.wi ♀ ~ ≧ (               | 🖞 🚾 UC Riverside: Hame 🛛 💥 Series25 Support Know 🚱 Citrix XenAj                                                                                                    | pp - Applic_ 🖉 25Live × ♠★ ✿                                        |
|--------------------------------------------------------------------------|----------------------------------------------------------------------------------------------------|---------------------------------------------------------------------|
| 🙀 💥 Log In - Confluence 🕎 25Live Admin Util-PROD 🕎 25Live Ad             | min Util-TEST 📰 25Live-UCR PROD 🖹 25Live-UCR TEST 😨 Citrix XenApp -                                                                                                    | Logon 🝘 UC Riverside - Schedule o 限 Rspace 🤜 CNC Smart Classrooms 炎 |
| Repeats every week on Monday, Wednesday<br>and Fnday through Jun,03,2016 | Advanced Search  Features: Choose a feature  ALL ANY  Categories: Classroom - General Assignment ×  ALL ANY  Layouts: Choose a layout.  ALL ANY                                                                        | Course: CHEM-001B-<br>001<br>Expected head count:<br>288            |
|                                                                          | Capacity: 10 - 330<br>Search<br>BRNHL B118<br>Rourne Hall B118<br>Max Capacity: 329<br>INTR 1020<br>CHASS INTERDISCIPLINARY BLDG-N 1020<br>Max Capacity: 300<br>LFSC 1500<br>LFSC 1500<br>Max Capacity: 303<br>MSE 104 | Desired room<br>came up available<br>(green check)                  |

- k) Click on desired classroom. Verify selected room appears with event details on left side of screen before clicking Next
- 1) Add, remove, or edit Resources: skip; Click Next
- m) Select Custom Attributes: not available. Click Next
- n) Edit Contacts for this event: skip; click Next
- o) Edit Categories for this event: skip; click Next
- p) Edit Additional Comments: if desired, notate any other desired classrooms or buildings for the course section. Then click Next
- q) Edit the Event State: change to Draft
- r) Click: Save
- s) Screen should appear similar to the following:

### Room Scheduling in 25Live Page **5** of **6**

| CHEM 001B 001 New Event                                                                                                    | Cocanona a resources                                                                                                    |                                                                                                    |            | ^    |
|----------------------------------------------------------------------------------------------------|----------------------------------------------------------------------------------------------------|----------------------------------------------------------------------------------------------------|------------|------|
| CHEM 001B 001<br>GENERAL CHEMISTRY                                                                                                    |                                                                                                    | This event was successfully created.                                                                                                    | Close 🔀    |      |
| ection<br>HEM<br>88 Attendees Expected<br><b>don Mar, 28, 2016 11:10 am -</b><br>4 <b>on Mar, 28, 2016 12:00 pm</b><br>iepeats every week on Monday. Wednesday<br>nd Friday through Jun, 03, 2016<br><b>interface</b><br>Scheduler | Location Saved as E<br>Location TRNHL 5119' was re<br>Location TRNHL 5119' was re<br>Location TRNHL 5119' was re<br>Location TRNHL 5119' was re<br>Location TRNHL 5119' was re<br>Location TRNHL 5119' was re<br>Location TRNHL 5119' was re<br>Location TRNHL 5119' was re<br>Location TRNHL 5119' was re<br>Location TRNHL 5119' was re<br>Location TRNHL 5119' was re<br>Location TRNHL 5119' was re<br>Location TRNHL 5119' was re<br>Location TRNHL 5119' was re                                                                                                    | Here's Some Information About Your Event         Image: Control Control Contect Contrela Contrela Control Control Control Control Control Con |            |      |
| Draft ID: 2015-AADLU                                                                                                    | Location "BRNHL B13" was re<br>Location "BRNHL B13" was re<br>Location "BRNHL B13" was re | moved from Apr. 27.2016 and converted to a preference,<br>moved from Apr. 28.2016 and converted to a preference,<br>moved from May.02.2016 and converted to a preference,<br>moved from May.03.2016 and converted to a preference,<br>moved from May.05.2016 and converted to a preference,<br>moved from May.05.2016 and converted to a preference,<br>moved from May.11.2016 and converted to a preference,<br>moved from May.11.2016 and converted to a preference,<br>moved from May.16.2016 and converted to a preference,<br>moved from May.16.2016 and converted to a preference,<br>moved from May.16.2016 and converted to a preference,<br>moved from May.20.2016 and converted to a preference,<br>moved from May.20.2016 and converted to a preference,<br>moved from May.25.2016 and converted to a preference,<br>moved from May.25.2016 and converted to a preference,<br>moved from May.25.2016 and converted to a preference,<br>moved from May.25.2016 and converted to a preference,<br>moved from May.20.2016 and converted to a preference,<br>moved from May.20.2016 and converted to a preference,<br>moved from May.20.2016 and converted to a preference,<br>moved from May.20.2016 and converted to a preference,<br>moved from May.20.2016 and converted to a preference,<br>moved from May.20.2016 and converted to a preference.                                                                                                    | preference | 15 a |

- t) Academic Scheduling will review room requests (i.e., events in Draft state with a room preference)
- u) If room can be assigned to the course section, Academic Scheduling will change the event state from Draft to Confirmed. See following example:

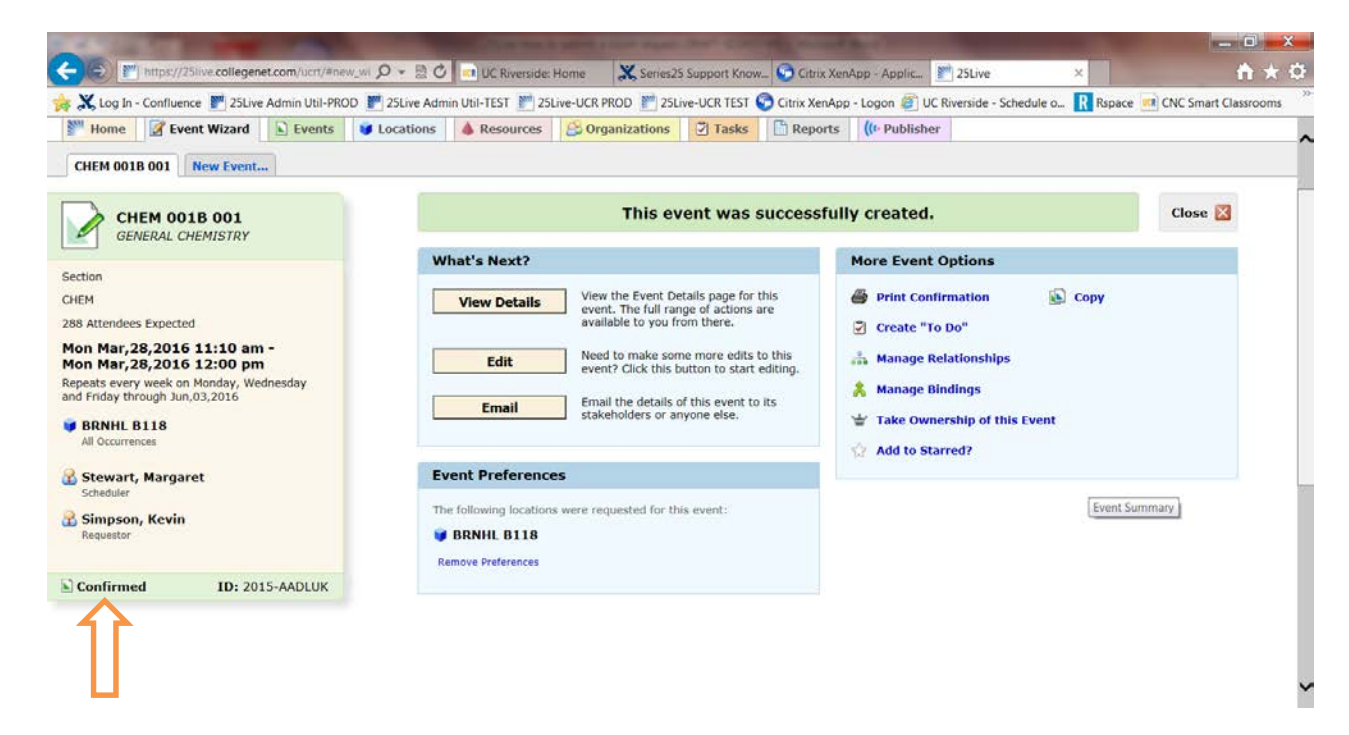

v) After saving edits, Academic Scheduling will direct 25Live to transfer the room assignment to Banner via the transactional process